## **Metrc Support Bulletin**

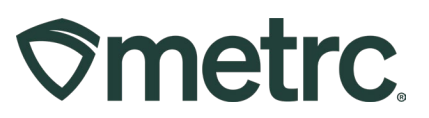

| Bulletin Number:<br>MI_IB_0089                                                                       | Distribution Date: 09/20/2024               | Effective Date: 10/01/2024 |  |  |  |  |  |
|----------------------------------------------------------------------------------------------------|---------------------------------------------|----------------------------|--|--|--|--|--|
| Contact Point:<br>Metrc Support                                                                      | Subject: Updates to Required Lab Test Batch |                            |  |  |  |  |  |
| <b>Reason:</b> Metrc and the CRA are providing an update on the addition of an MCT Oil Lab Test Type |                                             |                            |  |  |  |  |  |

Greetings,

Metrc and the CRA are pleased to provide an update and guidance on an additional Lab Test Batch. This bulletin will include the update on a new MCT Oil Lab Test Type that will become a required test within the Vape Concentrate Lab Test Batch on 10/01/2024.

Please see the following pages for details on these changes:

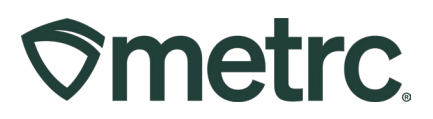

## MCT Oil Analyte Added to Vape Concentrate Test Batch

Now when creating test sample packages, there will be a new "MCT Oil" Lab Test Analyte for selection as part of the required Lab Test Batch for Vape cartridges. The MCT Oil test type will be required for all vape cartridges **effective 10/01/2024.** Below is an example of how to select this Lab Test Batch when creating a test sample – **see Figure 1**.

It is important to remember that this update to the required Lab Test Batches for vape concentrates does not supersede any other required Lab Test Batches also required for submission per the CRA rules and regulations.

| Submit for Tes    | sting                                                               |                        |           |                                             |                                          | ×                           |  |  |  |
|-------------------|---------------------------------------------------------------------|------------------------|-----------|---------------------------------------------|------------------------------------------|-----------------------------|--|--|--|
| New Packa         | ge Sample                                                           | e # 1                  |           |                                             |                                          | (clear)                     |  |  |  |
| New Tag           | 1A4FF03000006A00000078                                              |                        | Q         | Package # 1                                 | 1A4FF03000006A000                        | 1A4FF030000006A00000077 Q 🖸 |  |  |  |
| Location          | R&D Room                                                            |                        | Q         |                                             | Item: Metrc Bliss Vape Cart 1g           |                             |  |  |  |
|                   | Z Same Item                                                         |                        |           |                                             | Current Lab lesting state: Not Submitted |                             |  |  |  |
| Oursetter         |                                                                     |                        |           | Quantity                                    | 3 Each                                   | ✓ Max                       |  |  |  |
| Quantity          | 3                                                                   | Each                   | ~ 2       |                                             | Source Package - Weight                  | 3 47 ea<br>50 ea            |  |  |  |
| Note              | test                                                                |                        |           | Quick Entry                                 |                                          |                             |  |  |  |
| Package Date      | 🗰 09/25/2024 🗂 t                                                    |                        | today     |                                             | Quick entry packages                     | OFF                         |  |  |  |
|                   | Proficiency Testing Sample                                          |                        |           | (contents)                                  |                                          |                             |  |  |  |
| Required          | Additional T                                                        | osts - Chemical R      | asidua    |                                             |                                          |                             |  |  |  |
| Testing           | Additional T                                                        | ests - Foreign Mat     | ter       |                                             |                                          |                             |  |  |  |
|                   | Additional T                                                        | ēsts - Metals          |           |                                             |                                          |                             |  |  |  |
|                   | <ul> <li>Additional T</li> </ul>                                    | ēsts - Microbials      |           |                                             |                                          |                             |  |  |  |
|                   | Additional T                                                        | ests - Mycotoxins      | (Prior to | Retest After Failure)                       |                                          |                             |  |  |  |
|                   | Additional T                                                        | ests - Potency         |           |                                             |                                          |                             |  |  |  |
|                   | Additional T                                                        | ests - Residual Sc     | lvents    |                                             |                                          |                             |  |  |  |
|                   | Additional T                                                        | ests - Terpenes        |           |                                             |                                          |                             |  |  |  |
|                   | Additional T                                                        | ests - Vitamin E A     | cetate    |                                             |                                          |                             |  |  |  |
|                   | R&D Testing                                                         | g - MCT Oil            |           |                                             |                                          |                             |  |  |  |
|                   | R&D Testin                                                          | g Chemical Residu      | le        |                                             |                                          |                             |  |  |  |
|                   | R&D Testing                                                         | g Foreign Matter       |           |                                             |                                          |                             |  |  |  |
|                   | R&D Testing Metals                                                  |                        |           |                                             |                                          |                             |  |  |  |
|                   | R&D Testing Microbials                                              |                        |           |                                             |                                          |                             |  |  |  |
|                   | R&D Testing Polency     R&D Testing Polency     R&D Testing Polency |                        |           |                                             |                                          |                             |  |  |  |
|                   | R&D Testing Tergenes (Infused Products)                             |                        |           |                                             |                                          |                             |  |  |  |
|                   | R&D Testing Vitamin E Acetate                                       |                        |           |                                             |                                          |                             |  |  |  |
|                   | Retest Batc                                                         | -<br>:h                |           |                                             |                                          |                             |  |  |  |
| (                 | 🗹 Vape Conce                                                        | entrate                |           |                                             |                                          |                             |  |  |  |
|                   | Vape Surve                                                          | illance                |           |                                             |                                          |                             |  |  |  |
|                   | Donation                                                            |                        |           |                                             |                                          |                             |  |  |  |
| + 1               |                                                                     |                        |           |                                             |                                          |                             |  |  |  |
|                   |                                                                     |                        |           |                                             |                                          |                             |  |  |  |
| Counting Councils | D!                                                                  |                        | D         |                                             |                                          |                             |  |  |  |
| More info         | Packages immed                                                      | nately locks out the s | source P  | ckage(s) by setting the resting State to Su | omitted+or resting.                      |                             |  |  |  |
|                   |                                                                     |                        |           |                                             |                                          |                             |  |  |  |
|                   | Su                                                                  | ubmit for Testing      | Canc      |                                             |                                          |                             |  |  |  |

Figure 1: Selecting the Vape Concentrate Lab Test Batch

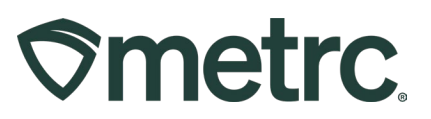

## Metrc resources

If you have any questions, or need additional support, the following resources are available:

**Contact Metrc Support** by using the new full-service system – Service Cloud – by navigating to <u>Support.Metrc.com</u>, or from the Metrc System, click the Support area dropdown on the navigational toolbar and click support.metrc.com to redirect to the portal.

*Please note*: If accessing the portal for the first time, a username (which is established when logging in), the respective state and "Facility license number", and a valid email to set a password are required.

**Metrc Learn:** Metrc Learn was recently redesigned to offer interactive educational opportunities to enhance Metrc system users' skills and provide various training options based on experience level.

In addition, the learning system is organized into facility-specific programs made up of various courses. To login or register for an account, visit <u>Metrc Learn</u>.

**Access additional resources:** In the Metrc system, click on the Support area dropdown on the navigational toolbar and select the appropriate resource, including educational guides, manuals, and more.

Thank you for your continued partnership.